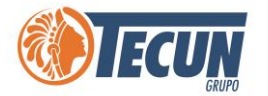

## MANUAL DE USUARIO PARA VERIFICAR VELOCIDAD DE INTERNET Y CARGA

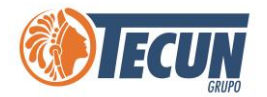

## Contenido

| ¿CÓMO VERIFICAR LA VELOCIDAD DE INTERNET?      | 3  |
|------------------------------------------------|----|
| CONFIGURAR EL SERVIDOR PROXY                   | 5  |
| VERIFICAR PING DE RESPUESTA DEL INTERNET LOCAL | 9  |
| VERIFICAR PING DE RESPUESTA DE LA VPN          | 11 |
| OTRAS RECOMENDACIONES                          | 13 |
| ANEXOS                                         | 14 |

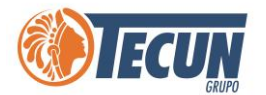

# ¿CÓMO VERIFICAR LA VELOCIDAD DE INTERNET?

Cuando estamos trabajando de manera remota desde casa u otro sitio es importante tomar en cuenta que la velocidad del internet puede afectar en el funcionamiento óptimo de los sistemas que estemos consultando. Para revisar nuestra velocidad de carga y descarga debemos realizar una serie de pasos sencillos que se explican a continuación.

Nota: Es importante tomar en cuenta que la velocidad y el funcionamiento de los sistemas depende del ancho de banda y saturación del internet de la ubicación donde se encuentre trabajando (ejemplo. En casa, hotel, fuera de la ciudad o fuera del país, etc.), si tiene muy saturado el internet los sistemas trabajaran más lentos o pueden presentar errores.

**Paso 1.** ingresar a la página https://www.speedtest.net/ esto servirá para probar la velocidad contratada y para verificar el proveedor del servicio.

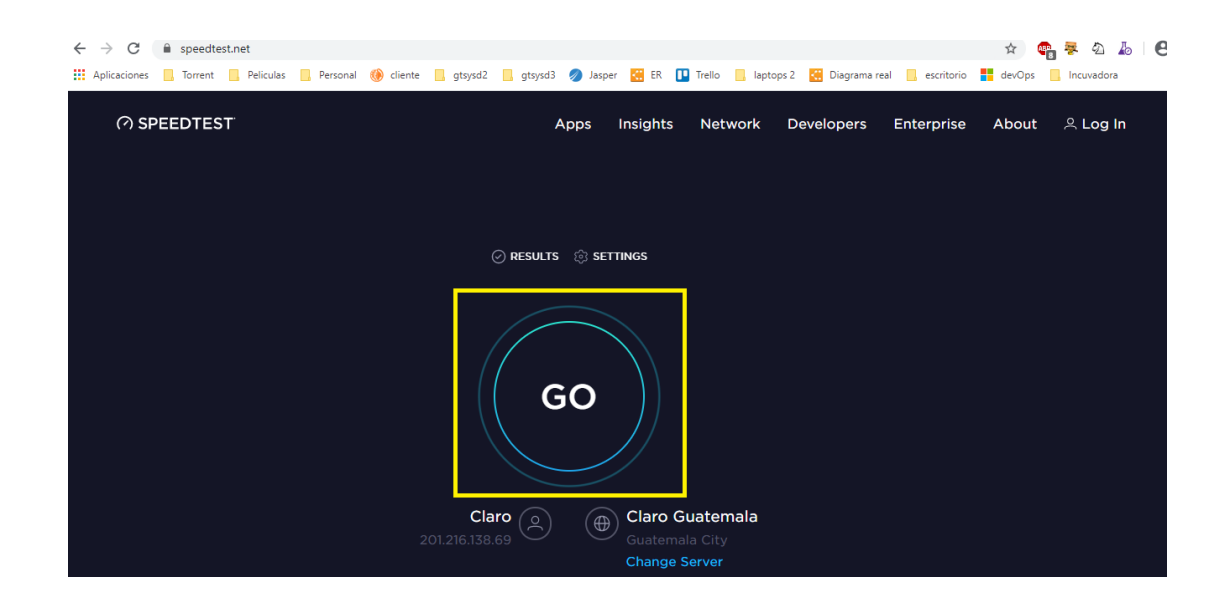

Paso 2. Se debe dar clic en GO

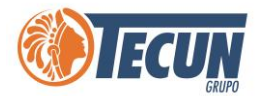

**Paso 3.** Esperar unos segundos a que realice el proceso y luego ya se puede visualizar nuestra velocidad de internet en caso o el sitio donde estemos operado.

| SHARE 🖉 🕑 | (f) 💬                                                                                | Result ID 9289248590    |                            | ු SETTINGS |
|-----------|--------------------------------------------------------------------------------------|-------------------------|----------------------------|------------|
|           | PING ms                                                                              | © download mbps<br>4.28 | ⑦ UPLOAD Mbps<br>1.07      |            |
| GO        | Connections<br>Multi<br>Tigo<br>Guatemala C<br>Change Serv<br>Tigo<br>190.104.112.23 | ;<br>City<br>/er<br>36  | RATE YOUR PROVIDER<br>Tigo |            |

**Nota:** Si no se muestra nada al darle clic en GO, se deberá revisar la configuración del servidor proxy

| ← → C | al 🛞 cliente 📕 gtsysd2 📕 gtsysd3 🥥 Jasper 🔀 ER 🛄 Trello 📑 laptops 2 🔀 Diagrama real | 🖈 🌚 🤻 మ 占 🛛 🖨             |
|-------|-------------------------------------------------------------------------------------|---------------------------|
|       | Apps Insights Network Developers                                                    | Enterprise About 쓰 Log In |
|       |                                                                                     |                           |
|       | PING ms      O DOWNLOAD Mbps     O UPLOAD Mbps                                      |                           |
|       |                                                                                     |                           |
|       |                                                                                     |                           |

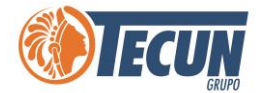

### **CONFIGURAR EL SERVIDOR PROXY**

**Paso 1.** Para eso debemos presionar el botón de buscador de Windows y escribir la palabra proxy y luego dar clic en **Configurar el servidor Proxy**.

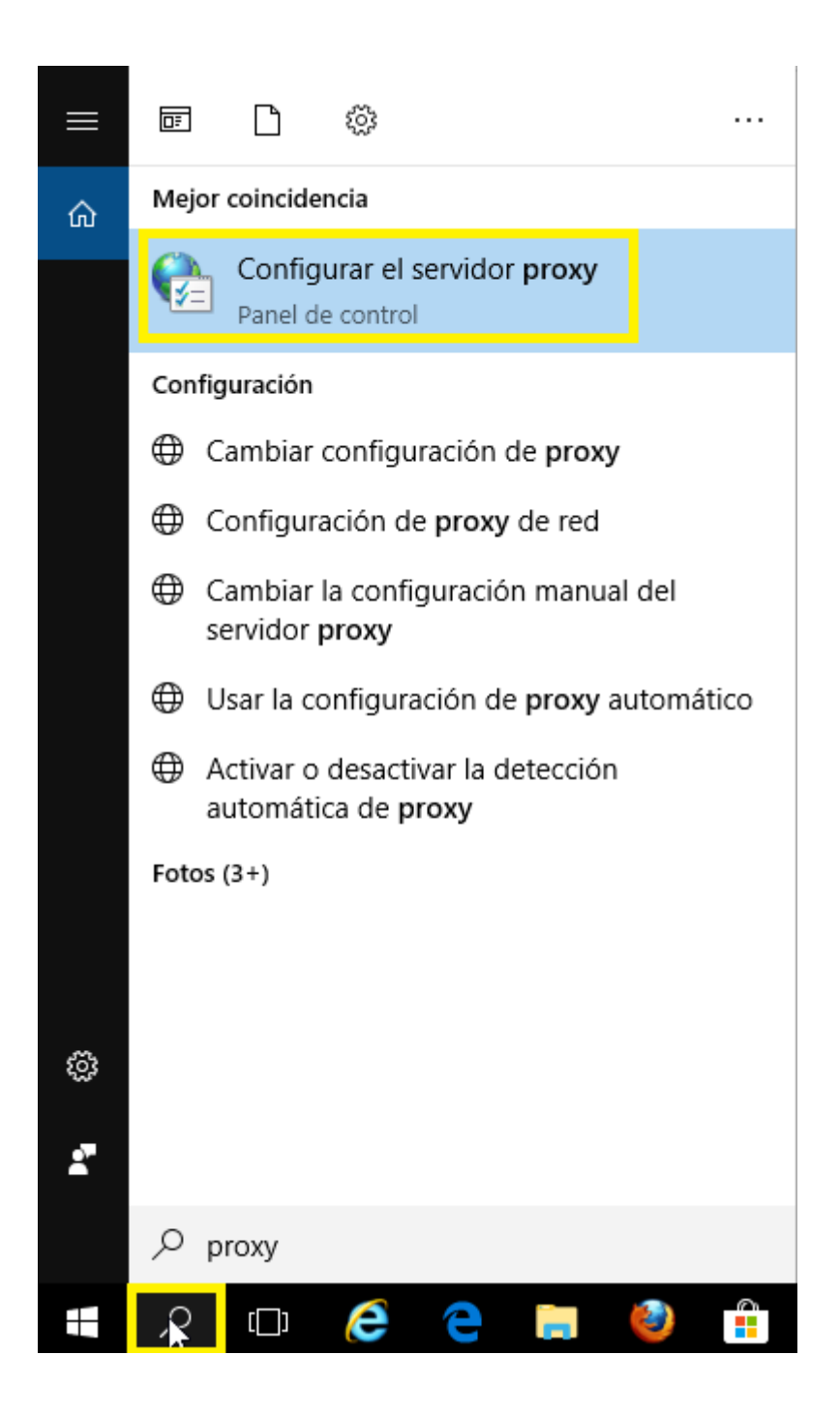

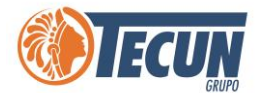

**Paso 2.** Seleccionar la opción de **Configuración de LAN** y luego verificar que no tenga el check de servidor proxy, de lo contrario se debe desmarcar.

Paso 3. Seleccionar configuración de LAN

| La configu                                                        | ón automática<br>ación automática puede                                                                                         | invalidar a la                            | manual. Para ev  | itar      |
|-------------------------------------------------------------------|----------------------------------------------------------------------------------------------------|-------------------------------------------|------------------|-----------|
| que esto o                                                        | curra, deshabilite la confi                                                                                                    | iguración aut                             | omática.         |           |
| Detect                                                            | r la configuración autom                                                                                                    | áticamente                                |                  |           |
| Usar so                                                           | ipts de configuración au                                                                                                    | tomática                                  |                  |           |
| Dirección                                                         |                                                                                                    |                                           |                  |           |
| Servidor pr                                                       | oxy                                                                                                    |                                           |                  |           |
| Usar ur                                                           | servidor proxy para la L                                                                                                    | AN (esta con                              | figuración no se |           |
| aplicara                                                          | a conexiones de acceso                                                                                                    | telefónico ni                             | VPN).            |           |
| Dirección:                                                        | 192.9.200 Puerto: 3                                                                                                    | 3128 0                                    | Opciones avanza  | das       |
|                                                                   | isar servidor proxy para                                                                                                    | direcciones l                             | ocales           |           |
|                                                                   | ibar ber Haar proxy para                                                                                                    | di cconco i                               |                  |           |
|                                                                   |                                                                                                    | Acep                                      | tar Cano         | elar      |
|                                                                   |                                                                                                    |                                           |                  |           |
|                                                                   |                                                                                                    |                                           |                  |           |
| C                                                                 | te de la sed de Ásse la sel                                                                                                    | 0.440                                     |                  |           |
| Configuraci                                                       | ón de la red de área local                                                                                                    | l (LAN)                                   | Configura        | ción de l |
| Configuraci<br>La configu<br>conexione                            | ón de la red de área local<br>ación de LAN no se aplic<br>3 de acceso telefónico. E                                             | l (LAN)<br>a a las<br>lija                | Configura        | cifg de L |
| Configuraci<br>La configu<br>conexione<br>Configura<br>acceso tel | ón de la red de área local<br>ración de LAN no se aplic<br>3 de acceso telefónico. E<br>3 ión, más arriba, para co<br>1 iónico. | l (LAN)<br>a a las<br>lija<br>nfigurar el | Configura        | cifo de L |
| Configuraci<br>La configu<br>conexione<br>Configura<br>acceso tel | ón de la red de área local<br>ración de LAN no se aplic<br>s de acceso telefónico. E<br>ión, más arriba, para cor<br>:fónico.   | l (LAN)<br>a a las<br>lija<br>nfigurar el | Configura        | cifo de L |

Paso 4. Quitar el check de proxy y dar clic en Aceptar.

| La configurac<br>que esto o | ión automátic<br>ración automá<br>curra, deshat | a<br>ática pued<br>pilite la co | e invalidar<br>nfiguraciór | r a la manual. Para evitar<br>n automática. |  |
|-----------------------------|-------------------------------------------------|---------------------------------|----------------------------|---------------------------------------------|--|
| Detecta                     | ar la configura                                 | ación auto                      | máticamer                  | nte                                         |  |
| Usar so                     | ripts de confi                                  | guración a                      | automática                 | 1                                           |  |
| Dirección                   |                                                 |                                 |                            |                                             |  |
|                             |                                                 |                                 |                            |                                             |  |
| Servidor pr                 | оху                                             |                                 |                            |                                             |  |
| Usar un<br>gaplicará        | n servidor pro<br>a conexione                   | xy para la<br>s de acce         | LAN (esta<br>so telefóni   | a configuración no se<br>ico ni VPN).       |  |
| Dirección:                  | 192.9.200                                       | Puerto:                         | 3128                       | Opciones avanzadas                          |  |
|                             | usar sarvidor                                   | proxy pa                        | ra direccio                | nes locales                                 |  |
| No                          | usur ser vidor                                  | A second second second second   |                            |                                             |  |

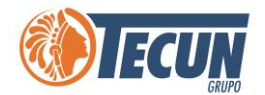

**Paso 5.** Se debe ingresar nuevamente a la página https://www.speedtest.net/ y dar clic en **GO**, esto medirá la velocidad que tiene en su Internet.

| SHARE 🔗 🕑 | (f) 💬                                                                                     | Result ID 9289248590                                                                                                    |                            | 🔅 SETTINGS |
|-----------|-------------------------------------------------------------------------------------------|----------------------------------------------------------------------------------------------------|----------------------------|------------|
|           | ⊜ ping ms<br>10                                                                           | OWNLOAD Mbps     4.28     4     4     4     4     4     4     4     4     4     4     4     4     4     4     4     4     4     4     4     4     4     4     4     4     4     4     4     4     4     4     4     4     4     4     4     4     4     4     4     4     4     4     4     4     4     4     4     4     4     4     4     4     4     4     4     4     4     4     4     4     4     4     4     4     4     4     4     4     4     4     4     4     4     4     4     4     4     4     4     4     4     4     4     4     4     4     4     4     4     4     4     4     4     4     4     4     4     4     4     4     4     4     4     4     4     4     4     4     4     4     4     4     4     4     4     4     4     4     4     4     4     4     4     4     4     4     4     4     4     4     4     4     4     4     4     4     4     4     4     4     4     4     4     4     4     4     4     4     4     4     4     4     4     4     4     4     4     4     4     4     4     4     4     4     4     4     4     4     4     4     4     4     4     4     4     4     4     4     4     4     4     4     4     4     4     4     4     4     4     4     4     4     4     4     4     4     4     4     4     4     4     4     4     4     4     4     4     4     4     4     4     4     4     4     4     4     4     4     4     4     4     4     4     4     4     4     4     4     4     4     4     4     4     4     4     4     4     4     4     4     4     4     4     4     4     4     4     4     4     4     4     4     4     4     4     4     4     4     4     4     4     4     4     4     4     4     4     4     4     4     4     4     4     4     4     4     4     4     4     4     4     4     4     4     4     4     4     4     4     4     4     4     4     4     4     4     4     4     4     4     4     4     4     4     4     4     4     4     4     4     4     4     4     4     4     4     4     4     4     4     4     4     4     4     4     4     4     4     4     4     4     4     4     4     4     4 |                            |            |
| GO        | Connections<br>Multi<br>Tigo<br>Guatemala C<br>Change Serv<br>O<br>Tigo<br>190.104.112.23 | City<br>Ver<br>36                                                                                                    | RATE YOUR PROVIDER<br>Tigo |            |

En esta imagen, por ejemplo, muestra:

- Una velocidad de subida (UPLOAD Mbps) de 1.07 Mbps (Megabit por segundo) lo cual indica que la velocidad de transferencia de la computadora hacia internet. Lo aceptable es de 1 en adelante.
- Una velocidad de bajada (DOWNLOAD Mbps) de 4.28 Mbps (Megabit por segundo) lo cual indica que la velocidad de transferencia del internet hacia la computadora. Lo aceptable es de 4 en adelante.

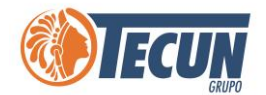

**Nota:** Para la utilización de las aplicaciones se recomienda tener como mínimo un ancho de banda de esto se refiere a **velocidad de bajada DOWNLOAD Mbps,** si nuestra velocidad de descarga esta por debajo entonces mostrará lentitud en los sistemas debido a nuestro internet.

| ANCHO DE BANDA REQUERIDO POR APLICACIÓN |                             |  |  |
|-----------------------------------------|-----------------------------|--|--|
| Aplicación                              | Ancho de Banda (Contratado) |  |  |
|                                         |                             |  |  |
| Citrix                                  | 1Mb                         |  |  |
| Contabilidad SOA                        | 5Mb                         |  |  |
| Oracle WEB                              | 5Mb                         |  |  |
| Reuniones con Teams                     | 5Mb                         |  |  |
| Reuniones con GoToMeeting               | 5Mb                         |  |  |
| Reuniones con Zoom                      | 5Mb                         |  |  |
| Generación de Reportes                  | 5Mb                         |  |  |

También es importante tomar en cuenta si el internet está siendo utilizado por otras personas o hay varios dispositivos conectados en el sitio donde estamos trabajando, se reducirá aún más la velocidad del internet y se pueden presentar fallas o problemas al operar. Para esto se recomienda verificar cuantos dispositivos están conectados y disminuir la carga.

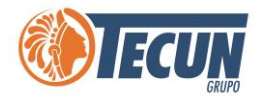

Si al ingresar a la página para realizar la prueba de velocidad persiste el problema y no muestra nada o la velocidad de transferencia está por debajo del aceptable, se debe realizar lo siguiente:

#### VERIFICAR PING DE RESPUESTA DEL INTERNET LOCAL

Paso 1. Se debe ingresar a la búsqueda de Windows e ingresar la palabra CMD.

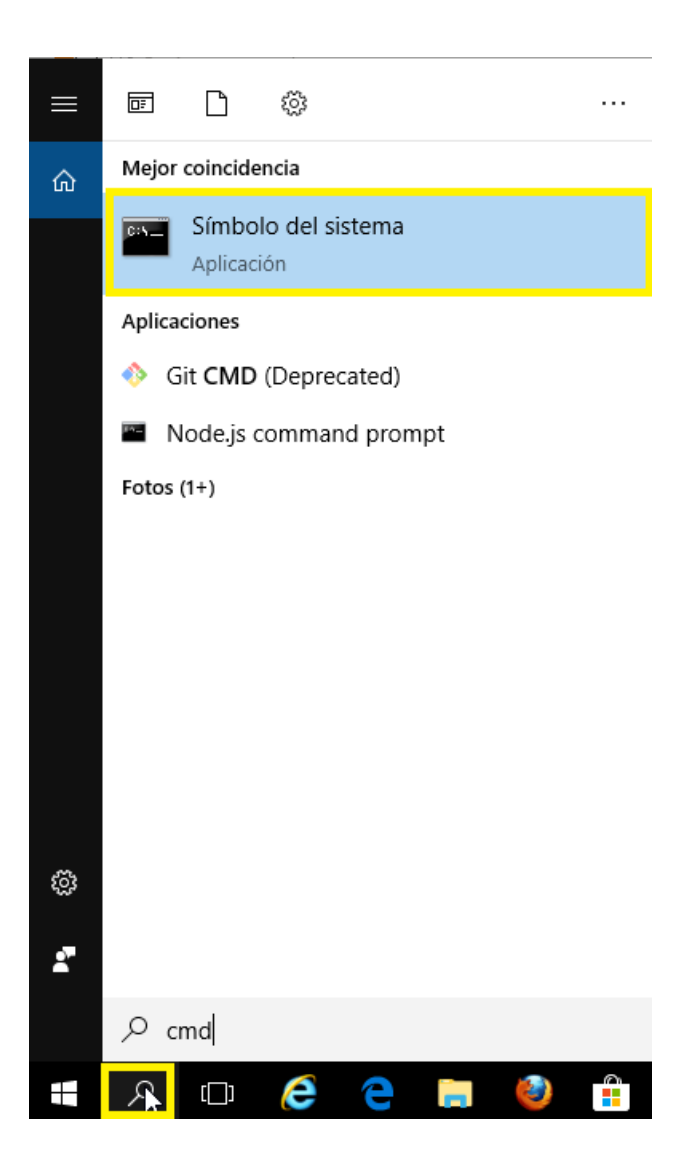

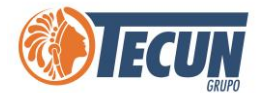

Paso 2. Al ingresar al comando CMD, se debe colocar ping 8.8.8.8 y luego la tecla Enter

👞 Símbolo del sistema

Microsoft Windows [Versión 10.0.15063] (c) 2017 Microsoft Corporation. Todos los derechos reservados. C:\Users\rlmartinez>8. "8." no se reconoce como un comando interno o externo, programa o archivo por lotes ejecutable. C:\Users\rlmartinezping 8.8.8.8 Haciendo ping a 8.8.8.8 con 32 bytes de datos: Respuesta desde 8.8.8.8: bytes=32 tiempo=32ms TTL=53 Respuesta desde 8.8.8.8: bytes=32 tiempo=33ms TTL=53 Respuesta desde 8.8.8.8: bytes=32 tiempo=32ms TTL=53 Respuesta desde 8.8.8.8: bytes=32 tiempo=32ms TTL=53 Estadísticas de ping para 8.8.8.8: Paquetes: enviados = 4, recibidos = 4, perdidos = 0 (0% perdidos), Tiempos aproximados de ida y vuelta en milisegundos: Mínimo = 32ms, Máximo = 33ms, Media = 32ms C:\Users\rlmartinez>\_

Paso 3. Se debe visualizar el % de perdidas

🔤 Seleccionar Símbolo del sistema

```
Microsoft Windows [Versión 10.0.15063]
(c) 2017 Microsoft Corporation. Todos los derechos reservados.
C:\Users\rlmartinez>8.
'8." no se reconoce como un comando interno o externo,
programa o archivo por lotes ejecutable.
C:\Users\rlmartinez>ping 8.8.8.8
Haciendo ping a 8.8.8.8 con 32 bytes de datos:
Respuesta desde 8.8.8.8: bytes=32 tiempo=32ms TTL=53
Respuesta desde 8.8.8.8: bytes=32 tiempo=33ms TTL=53
Respuesta desde 8.8.8.8: bytes=32 tiempo=32ms TTL=53
Respuesta desde 8.8.8.8: bytes=32 tiempo=32ms TTL=53
Estadísticas de ping para 8.8.8.8:
   Paquetes: enviados = 4, recibidos = 4, perdidos = 0
   (0% perdidos)
Tiempos aproximados de ida y vuelta en milisegundos:
   Mínimo = 32ms, Máximo = 33ms, Media = 32ms
```

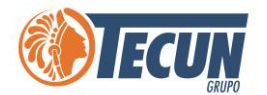

Si el número de paquetes perdidos es inferior al 2%, la conexión se encuentra aceptable, de lo contrario es inestable y puede ser por los siguientes motivos:

• Hay muchas cargas simultaneas, en este caso se deben cancelar las descargas o bien cerrar todas las aplicaciones que pueden estar consumiendo mucho internet.

Si estamos trabajando a través de VPN y conectados al escritorio remoto y se presenta lentitud en él internet es importante realizar la siguiente prueba:

#### VERIFICAR PING DE RESPUESTA DE LA VPN

Paso 1. Se debe ingresar a la búsqueda de Windows e ingresar la palabra CMD.

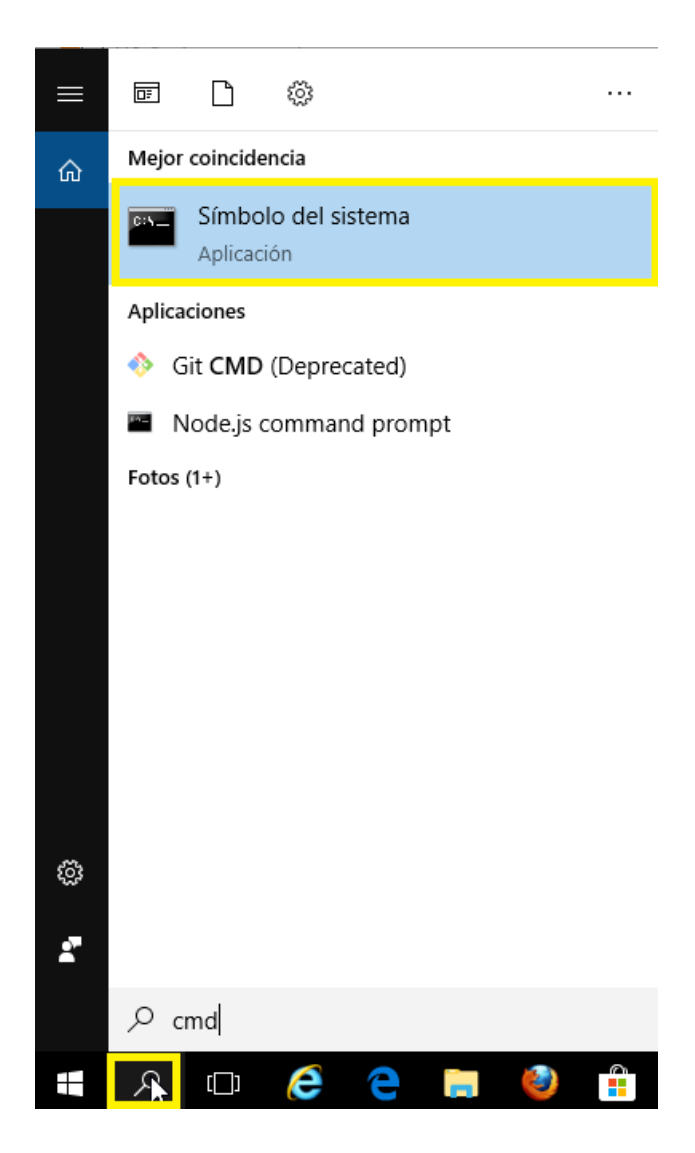

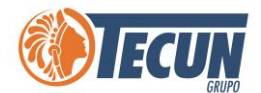

**Paso 2.** Al ingresar al comando CMD, se debe colocar, dependiendo si estamos conectados a la VPN de Tigo o la de Claro se coloca el siguiente número:

- Tigo: **181.174.78.18**
- Claro: 186.151.206.179

y luego la tecla Enter

Paso 3. Se debe visualizar el % de perdidas

| 🖏 Símbolo del sistema                                                                                        |
|----------------------------------------------------------------------------------------------------|
| Microsoft Windows [Versión 10.0.17763.437]<br>(c) 2018 Microsoft Corporation. Todos los derechos reservados. |
| C:\Users\jvillatoro≻ping 181.174.78.18                                                                       |
| Haciendo ping a 181.174.78.18 con 32 bytes de datos:                                                         |
| Respuesta desde 181.174.78.18: bytes=32 tiempo=60ms TTL=56                                                   |
| Respuesta desde 181.174.78.18: bytes=32 tiempo=58ms TTL=56                                                   |
| Respuesta desde 181.174.78.18: bytes=32 tiempo=52ms TTL=56                                                   |
| Respuesta desde 181.174.78.18: bytes=32 tiempo=66ms TTL=56                                                   |
| Estadísticas de ping para 181.174.78.18:                                                                     |
| Paquetes: enviados = 4, recibidos = 4, perdidos = 0                                                          |
| Tiempos aproximados de ida y vuelta en milisegundos<br>Mínimo = 52ms, Máximo = 66ms, Media = 59ms            |
|                                                                                                    |
|                                                                                                    |

Si el número de paquetes perdidos es inferior al 2%, la conexión se encuentra aceptable, de lo contrario es inestable y puede ser por los siguientes motivos:

• Hay muchas cargas simultaneas, en este caso se deben cancelar las descargas o bien cerrar todas las aplicaciones que pueden estar consumiendo mucho internet.

Los tiempos aproximados de ida y vuelta aceptables deben estar entre el rango como se muestra en la imagen.

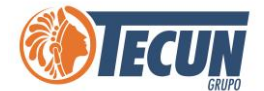

### **OTRAS RECOMENDACIONES**

Si ya se cancelaron las descargas y se cerraron las aplicaciones y el problema aún persiste, se recomienda realizar los siguientes pasos:

Paso 1. Revisar conexiones

**Paso 2.** Reiniciar el Router (equipo proporcionado por el proveedor para conexión a Internet)

**Paso 3.** Si al reiniciar el router el problema aún persiste, deberá llamar al proveedor que presta el servicio de Internet.

También puede contactar a Service Desk CADS y enviarle pantallazos de las pruebas realizadas para que puedan analizar su caso.

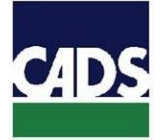

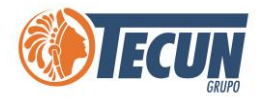

## ANEXOS

#### 1. CONTACTO SERVICE DESK DE CADS

- Teléfono: (502) 2328-8865; Ext. 1640
- Correo Electrónico: soporte@grupotecun.com

Horario de Atención: lunes a viernes 7:00 a.m. a 19:00 p.m. horas, sábado 8:00 a.m. a 12:00 p.m. horas